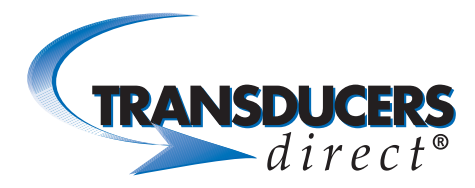

# INNOVATIVE SENSORS

CirrusSense™ TDWLB, TDWLB-DL & TDWLB-LC iOS Application User Guide

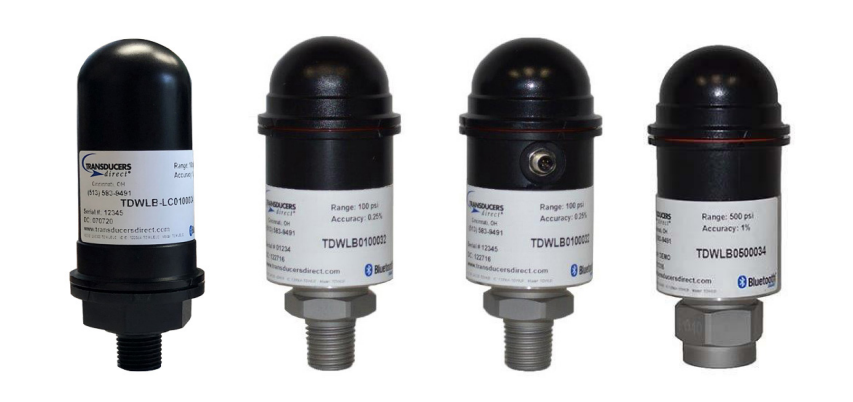

### TABLE OF CONTENTS

| Getting Started                | 2  |
|--------------------------------|----|
| Startup                        | 2  |
| Connect                        | 2  |
| Sensor Settings                | 3  |
| Using the Sensor               | 4  |
| Advanced Settings              | 4  |
| Sensor Information             | 4  |
| Sensor Name Change             | 5  |
| Data Logging                   | 6  |
| Data Logging Settings          | 7  |
| Starting a Session             | 8  |
| Stopping a Session             | 8  |
| Get Data Log File              | 9  |
| Deleting a Saved Data Log File | 11 |
| Emailing the Logged File       | 12 |
| Settings                       | 12 |
| Zero/Tare Function             | 15 |
| Setting up a Watchlist         | 16 |
| Deleting a Watchlist           | 19 |
|                                |    |

# DUCERS direct®

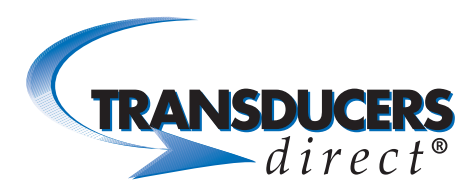

#### **GETTING STARTED**

#### Startup

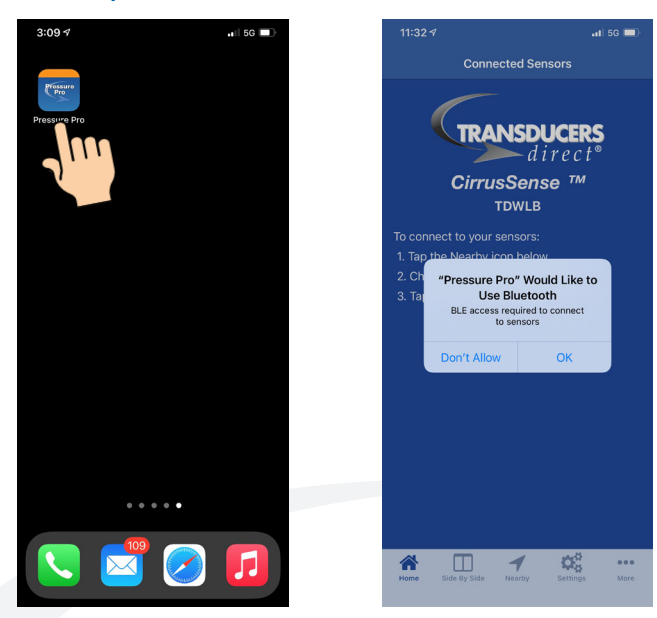

- Download the Pressure Pro app from the app store.
- Select the Pressure Pro icon to launch the app.
- Click "OK" to allow the app to connect via Bluetooth.

Bluetooth prompt occurs only once after downloading the Pressure Pro app.

#### Connect

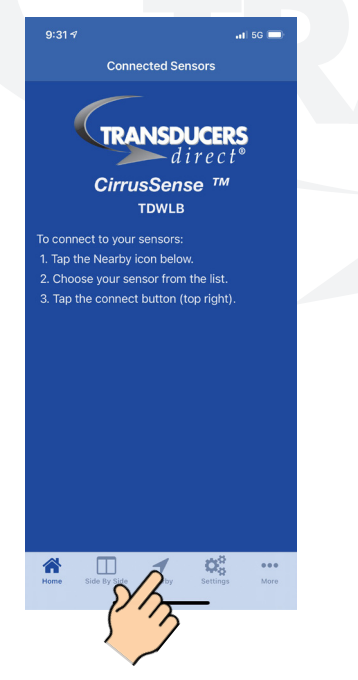

| 4/52.7                                                                                                    |                                           |               |            |
|----------------------------------------------------------------------------------------------------|-------------------------------------------|---------------|------------|
| Nearby         ①           All         Data Logging           Q. Search         15854           15854         Mike's DL-2 97387           DL Demo 6345         D. Demo 6345           DL Demo 6345         96692           20442 DL         ✓           Datalogging Demo         ✓           15873 BM-111A OLL/N         18873 BM-111A OLL/N           19873 BM-111A OLL/N         19873 BM-111A OLL/N           19873 BM-111A OLL/N         280410B-826C-4DB6-1A69-2F23E2DFA617           0         39361           Datalogging-Demo         29341           Watagging-Demo         ✓           Yatagging-Demo         ✓           Yatagging-Demo         ✓           Yatagging-Demo         ✓           Yatagging-Demo         ✓           Yatagging-Demo         ✓           Yatagging-Demo         ✓           Yatagging-Demo         ✓           Yatagging-Demo         ✓           Yatagging-Demo         ✓           Yatagging-Demo         ✓           Yatagging-Demo         ✓                                                                                                    | 4:52 🕫                                    |               | 📲 5G 🔲     |
| All       Data Logging         Q. Search       15854         15854       15854         15854       15854         15854       15854         Dumo 8145       1587         20442 DL       20         20442 DL       ✓         15873 BM-111A OLL/N       15873 BM-111A OLL/N         15873 BM-111A OLL/N       15873 BM-111A OLL/N         15873 BM-111A OLL/N       20         15873 BM-111A OLL/N       20         15873 BM-111A OLL/N       100         15873 BM-111A OLL/N       100         15873 BM-111A OLL/N                                                                                                    | C<br>S                                    | Nearby        | Û          |
| Q. Search<br>15854<br>15854<br>15854<br>15854<br>15873 BL-297387<br>DL Demo 6345<br>DL Demo 6345<br>2042 DL<br>2042 DL                                                                                                    | All                                       | Data Lo       | gging      |
| 15854<br>15854<br>15873 BM-111A OLL/N<br>15873 BM-111A OLL/N<br>15873 BM-11A OLL/N<br>15975 BM-11A OLL/N<br>15975 BM-11A OLL/N<br>15975 BM-11A OLL/N                                                                                                    | Q Search                                  |               |            |
| Mike's DL-2 97387<br>Mike's DL-2 97387<br>DL Demo 6345<br>00 Demo 8445<br>96692<br>20442 DL<br>20442 DL<br>20442 DL<br>15873 BM-111A OLL/N<br>15873 BM-111A OLL/N<br>15873 BM-111A OLL/N<br>15873 BM-111A OLL/N<br>200<br>20301<br>Dzialogging-Demo<br>Dzialogging-Demo<br>Dzialogging-Demo                                                                                                    | 15854<br>15854                            |               |            |
| DL Demo 6345<br>Du Demo 6345<br>96692<br>96092<br>90002<br>20442 DL<br>10000<br>15873 BM-111A OLU/N<br>15873 BM-111A OLU/N<br>15873 BM-111A OLU/N<br>D280310B-828C-4DB6-1A69-2F23E2DFA617<br>0<br>29361<br>Datalogging-Demo<br>Datalogging-Demo<br>Datalogging-Demo                                                                                                    | Mike's DL-2 97387<br>Mike's DL-2 97387    |               |            |
| 986692<br>20442 DL ✓<br>1940 20 L ✓<br>1940 20 L ✓<br>1940 20 L ✓<br>1947 20 L 114 OLL/N<br>1987 20 L 114 OLL/N<br>1987 20 L 114 OLL/N<br>D2803108-826C-4D86-1A69-2F23E2DFA617<br>0<br>29301<br>Datalogging-Demo<br>Datalogging-Demo<br>Datalogging-Demo                                                                                                    | DL Demo 6345<br>DL Demo 6345              |               |            |
| 20442 DL ✓<br>20442 DL ✓<br>16050 Demo<br>15873 BM-111A OLL/N<br>15873 BM-110 OLL/N<br>15873 BM-110 OLL/N<br>D280310B-826C-4DB6-1A69-2F23E2DFA617<br>0<br>23981<br>D280510B-826C-4DB6-1A69-2F23E2DFA617<br>0<br>23981<br>0<br>23981<br>0<br>24922<br>24922<br>2 | 96692<br>96692                            |               |            |
| 15873 BM-111A OLL/N           15873 BM-111A OLL/N           15873 BM-110A OLL/N           15873 BM-110A OLL/N           15983 B                                                                                                    | 20442 DL                                  |               | ~          |
| 15873 BM-111A OIL/N<br>15873 BM-111A OIL/N<br>D2803108-826C-4DB6-1A69-2F23E2DFA617<br>0<br>29361<br>Datalogging-Demo<br>Datalogging-Demo                                                                                                    | Allogging Demo                            |               |            |
| D280310B-826C-4DB6-1A69-2F23E2DFA617 0 28951 Datalogging-Demo Datalogging-Demo                                                                                                    | 15873 BM-111A OIL,<br>15873 BM-111A OIL/N | 'N            |            |
| 0<br>29361<br>Datalogging-Demo<br>Datalogging-Demo                                                                                                    | D280310B-826C-4                           | DB6-1A69-2F2: | 3E2DFA617  |
| Datalogging-Demo<br>Datalogging-Demo                                                                                                    | 0 29361                                   |               |            |
| * · · ·                                                                                                    | Datalogging-Demo<br>Datalogging-Demo      |               |            |
| Home Side By Side Nearby Settings More                                                                                                    | Home Side By Side                         | Nearby Set    | tings More |

- Select the "Nearby" icon at the bottom of device.
- All TDWLB sensors within range appear in a list.
- To refresh the list, select the "Circular Arrow" on the top left.
- To view both standard and datalogging sensors, select the "All" tab.
- To view datalogging sensors only (TDWLB-DL version), select the "Data Logging" tab.
- Select the sensor(s) you want to connect to.

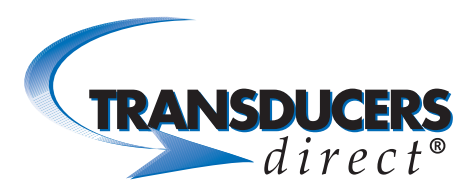

## INNOVATIVE SENSORS FOR INDUSTRIAL AND HOME AUTOMATION

| 4:52 ⊀                                   |                               | 🔐 5G 🔳     |
|------------------------------------------|-------------------------------|------------|
| Ś                                        | Nearby                        | Û          |
| All                                      | Data Logg                     |            |
| Q Search                                 |                               | <i>קיי</i> |
| 15854<br>15854                           |                               |            |
| Mike's DL-2 97387<br>Mike's DL-2 97387   |                               |            |
| DL Demo 6345<br>DL Demo 6345             |                               |            |
| 96692<br>96692                           |                               |            |
| 20442 DL<br>20442 DL                     |                               | ~          |
| Datalogging Demo                         |                               |            |
| 28369<br>28369                           |                               |            |
| 15879<br>15879                           |                               |            |
| 15873 BM-111A OIL<br>15873 BM-111A OIL/N | /N                            |            |
| D280310B-826C-4                          | DB6-1A69-2F23E                | 2DFA617    |
| 0<br>29361                               |                               |            |
| Datalogging-Demo<br>Datalogging-Demo     |                               |            |
|                                          |                               |            |
|                                          | ✓ Q <sup>0</sup> <sub>0</sub> |            |
| Home Side By Side                        | Nearby Setting                | s More     |

- Select the "Connect" icon in the upper right corner of the screen.
- Connected sensor(s) display on the screen.
- To view the large gauge for a single sensor, select the sensor cell.

# Sensor Settings

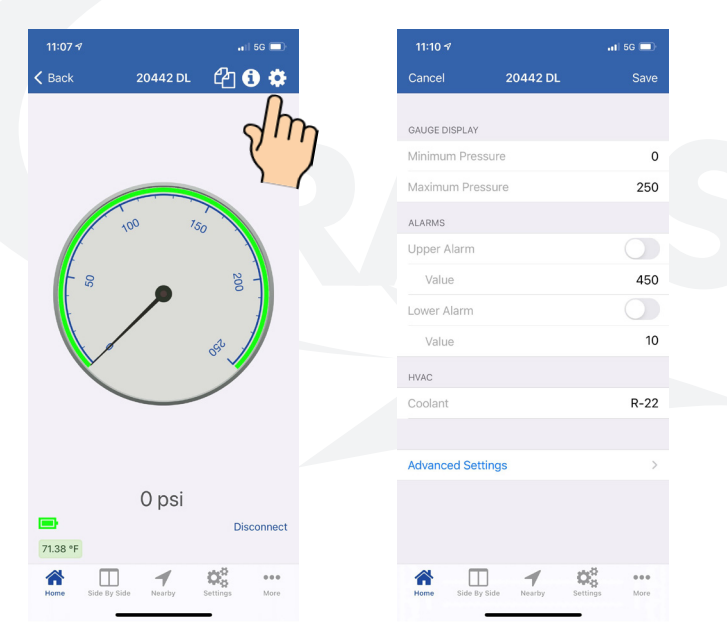

- View sensor settings by selecting the "Gear" icon on top right of app.
- Gauge Display:

Minimum pressure: Typically set to zero. To read vacuum pressure on the gauge, set to the desired negative number (-14.7 typical). Maximum Pressure: Typically set at the full scale range of the sensor. For better resolution on the gauge, set the maximum pressure to a lower number.

- Alarms: To receive audible and visual alarms in the app, set the upper and lower alarm pressure limits.
- **HVAC:** When working with HVAC pressure settings, select the refrigerant you are using.

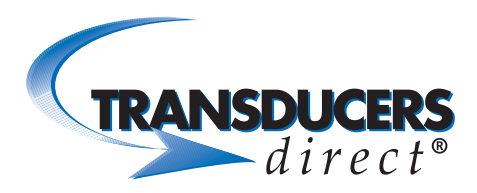

#### USING THE SENSOR

#### **Advanced Settings**

|            | 📲 5G 🗩    |
|------------|-----------|
| 20442 DL   | Save      |
|            |           |
|            |           |
| е          | 0         |
| 'e         | 250       |
|            |           |
|            |           |
|            | 450       |
|            |           |
|            | 10        |
|            |           |
|            | R-22      |
|            |           |
| 5          | >         |
|            |           |
|            |           |
|            |           |
| 1 0        | ¢         |
| Nearby Set | ungs More |
|            | 20442 DL  |

- Select "Advanced Settings."
- **Measurement Interval:** Unless you are using our router or watchlist mode, leave setting to Off.
- **High Precision Mode:** Allows you to add decimal places to the digital readout.

#### Sensor Information

| 11:07 🕫      |             | •11 5G 🔲      |
|--------------|-------------|---------------|
| 🗸 Back       | 20442 DL    | 400 🕸         |
|              |             | 2 m           |
| 05           | 100 75      | 200<br>200    |
| 71.38 °F     | 0 psi       | Disconnect    |
| Home Side By | Side Nearby | Settings More |

| 4:06 ⊀               |                |                | 5G 💷     |
|----------------------|----------------|----------------|----------|
| <b>&lt;</b> 20442 DL | Sensor Infor   | mation         |          |
| NAME                 |                |                |          |
| 20442 DL             |                |                |          |
| SENSOR INFOR         | MATION         |                |          |
| Manufacture          | r T            | ransducers Dir | rect LLC |
| Model                |                | TDWLB-DL0      | 250034   |
| Serial Numb          | er             |                | 20442    |
| Firmware             |                |                | 4.02.00  |
| Battery Leve         | I              |                | Good     |
|                      |                |                |          |
|                      |                |                |          |
|                      |                |                |          |
|                      |                |                |          |
|                      |                |                |          |
|                      |                |                |          |
|                      |                |                |          |
| ₼ [                  | 1              | Q <sup>0</sup> | •••      |
| Home Side            | By Side Nearby | Settings       | More     |

- Select the "Sensor Information" icon.
- Name: The default sensor name is the sensor serial number. You can rename the sensor by typing in a new name.
- Sensor Information: Displays sensor specific information.

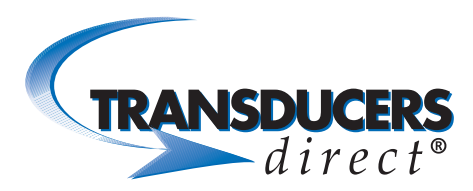

#### Sensor Name Change

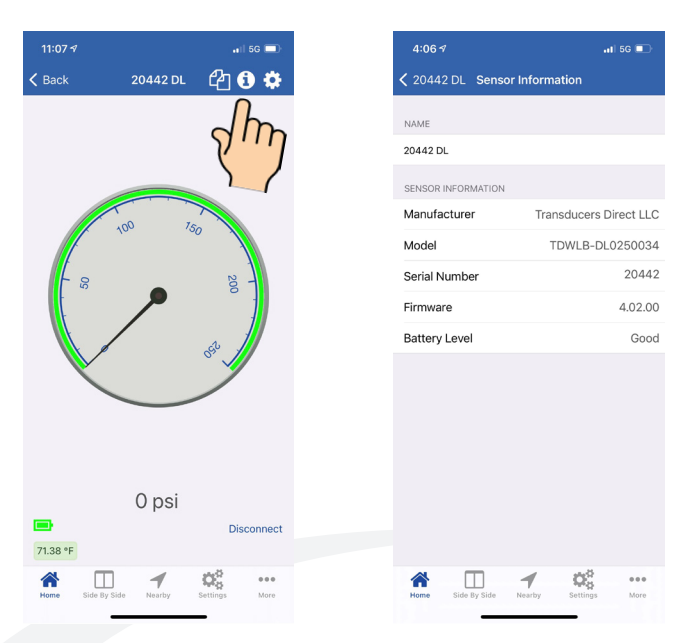

- Select the "Information" icon.
- Select the sensor name bar.
- Backspace to delete and type to rename sensor to your specifications.

# TRANSDUCERS direct<sup>®</sup>

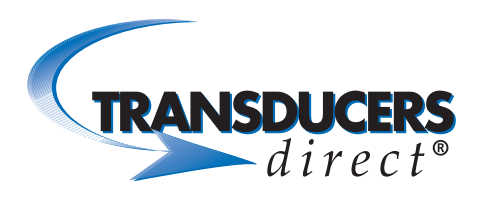

#### DATA LOGGING

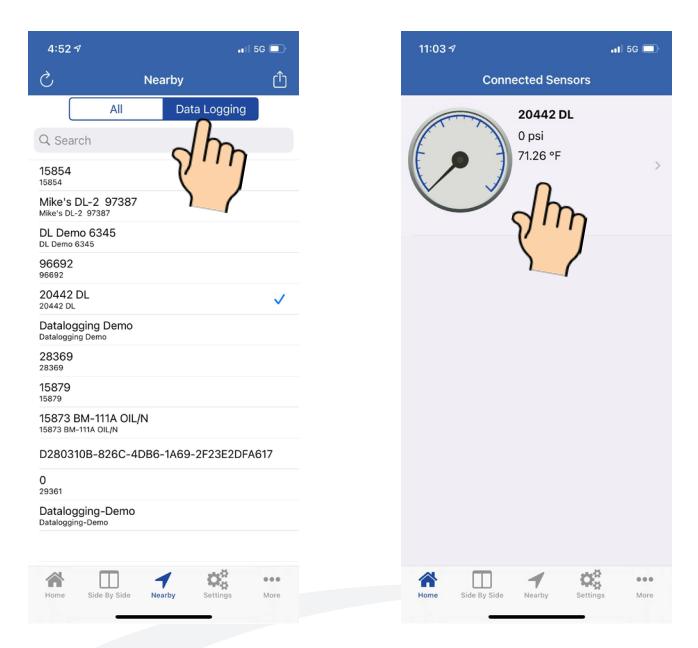

- On the Nearby screen, select the Data Logging tab to view only data logging sensors.
- Select the sensor(s) you want to connect to.
- Select the sensor cell to view large gauge for a single sensor.

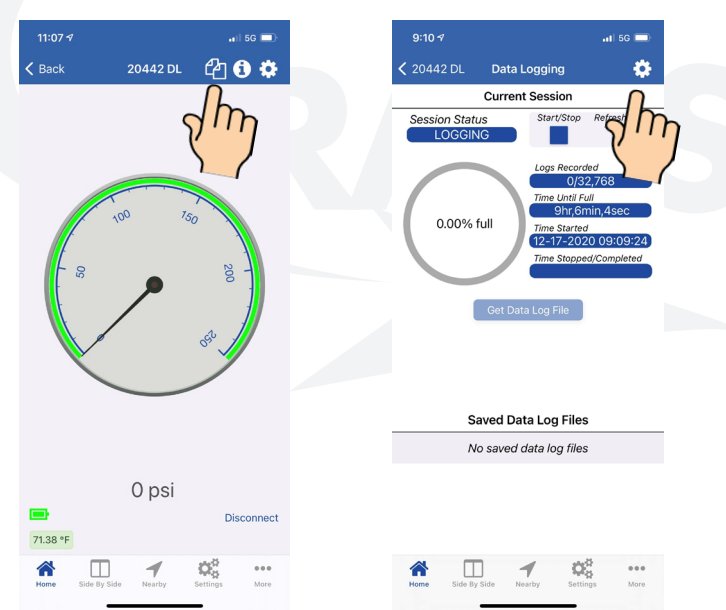

- Select the "Data Logging" icon (upper right) to view the current session information.
- To view session settings, select the "Gear" icon (top right).

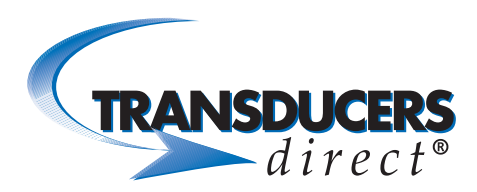

# Data Logging Settings

|   | 8:34 🕫        |            |           |                | 5G 📼        |
|---|---------------|------------|-----------|----------------|-------------|
| , | <b>〈</b> Back | Sessi      | on Setti  | ngs            | ?           |
|   | SETTINGS      |            |           |                |             |
|   | Data Meas     | sured      | i         | Pressure       | >           |
|   | Measurem      | nent Inter | val 1     | l sec          | >           |
|   | Storage M     | lode       | I         | ill until full | >           |
|   | Password      | Protecte   | d I       | Disabled       | >           |
|   | SESSION INFO  | ) (BASED O | N SETTING | 3S)            |             |
|   | Maximum       | Logs       |           | 32,768         |             |
|   | Time Until    | l Full     |           | 9hr,6m,8se     | ec          |
|   |               |            |           |                |             |
|   |               |            |           |                |             |
|   |               |            |           |                |             |
|   |               |            |           |                |             |
|   |               |            |           |                |             |
|   |               |            |           |                |             |
|   |               |            |           |                |             |
|   | Home Sid      | de By Side | Nearby    | Settings       | eee<br>More |
|   |               | -          |           | -              |             |
|   |               |            |           |                |             |

| 4:10 🕫                   |                  |             |  |  |  |
|--------------------------|------------------|-------------|--|--|--|
| Back Session             | Session Settings |             |  |  |  |
| SETTINGS                 |                  |             |  |  |  |
| Data Measured            | Pressure         | >           |  |  |  |
|                          |                  |             |  |  |  |
| Pre                      | ssure            |             |  |  |  |
|                          |                  |             |  |  |  |
| Measurement Interva      | Il 1 sec         | >           |  |  |  |
| Storage Mode             | Fill until full  | >           |  |  |  |
| Password Protected       | Disabled         | >           |  |  |  |
| SESSION INFO (BASED ON S | SETTINGS)        |             |  |  |  |
| Maximum Logs             | 32,768           |             |  |  |  |
| Time Until Full          | 9hr,6m,8sec      |             |  |  |  |
|                          |                  |             |  |  |  |
|                          |                  |             |  |  |  |
|                          |                  |             |  |  |  |
|                          |                  |             |  |  |  |
| More Side By Side Ma     |                  | eee<br>More |  |  |  |

0

|                 | 5G 🗊                                                |
|-----------------|-----------------------------------------------------|
| Settings        | ?                                                   |
|                 |                                                     |
|                 |                                                     |
| Pressure        | >                                                   |
| 1 sec           | >                                                   |
|                 |                                                     |
| ec              |                                                     |
|                 |                                                     |
|                 |                                                     |
| Fill until full | >                                                   |
| Disabled        | >                                                   |
|                 |                                                     |
| TTINGS)         |                                                     |
| 32,768          |                                                     |
| 9hr,6m,8se      | ec                                                  |
|                 |                                                     |
|                 |                                                     |
|                 |                                                     |
|                 |                                                     |
|                 |                                                     |
|                 |                                                     |
| Gen 1           |                                                     |
|                 | Fill until full<br>Disabled<br>32,768<br>9hr,6m,8se |

- Data Measured: Select to view options.
- For sensors with a temperature probe, you have the option to record Pressure, Temperature or Pressure & Temperature. (If recording both Pressure & Temperature, the max number of logs will be reduced to half. For example, 16384 in FILL mode and 15872 in FIFO mode. The max number of logs count for Pressure only and Temperature only is 32768 in FILL mode and 31744 in FIFO mode).

 If you do not have a temperature probe, the only option is Pressure.

- **Measurement Interval:** Select how often the logger will record a measurement. Interval settings options range from 50 ms up to 1 day intervals.
- Storage Mode:

**Fill until full:** Stores recorded measurements until memory is full and then stops automatically.

- **FIFO (First in First Out):** When memory is full, the logger will replace the oldest recording forward and continue until you stop the session.
- **Password Protected:** When enabled, you can create a password which will be required to start/ stop any session on the sensor.
- Session Info (Based on Settings): Maximum Logs & Time Until Full: Based on the measurment interval you have selected, this will show maximum logs that can be recorded and the Time Until the memory is Full.

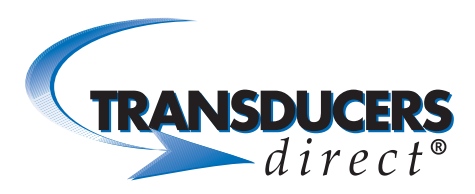

#### Starting a Session

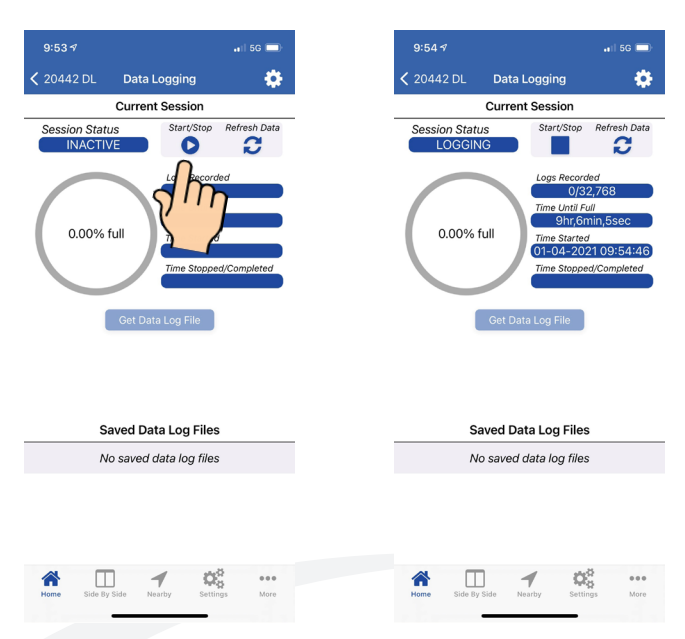

- Once your settings are completed, you can now start a logging session. Select "Start" to initiate logging. Session status will now show "Logging."
- Logs Recorded: Displays the number of logs that were recorded per the maximum amount
- **Time Until Full:** Displays how long it will take until memory is full.
- **Time Started:** Displays the date and time the session was started.
- **Time Stopped/Completed:** Displays the date and time the session was stopped.

# Stopping a Session

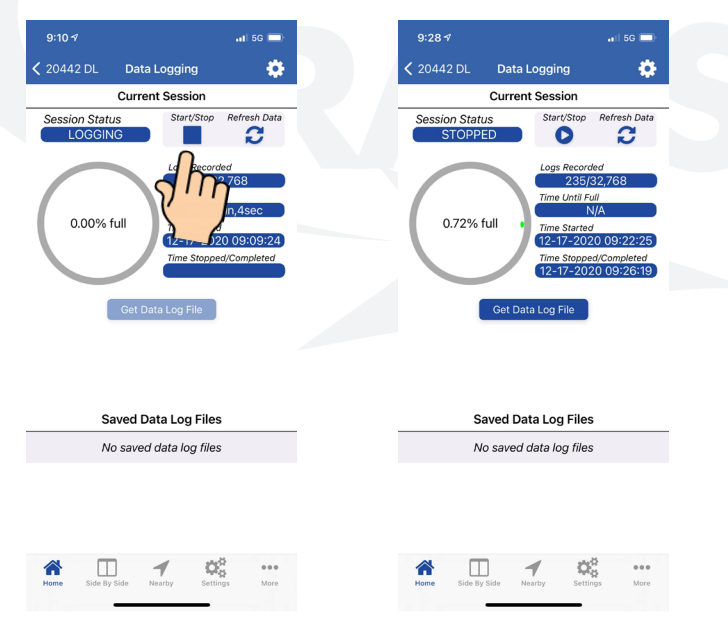

- Select "Stop" to stop the session.
- The circle graph shows the percentage of memory used.
- Logs Recorded: Displays the number of logs that were recorded per the maximum amount.
- Time Started: Displays the date and time the session started.
- **Time Stopped:** Displays the date and time the session stopped.

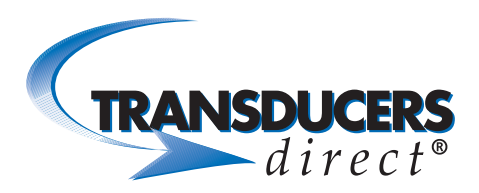

### Get Data Log File

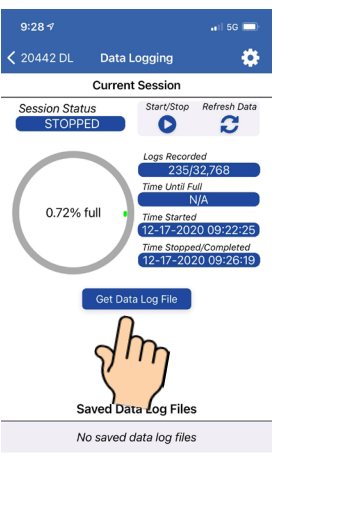

Q Settings

1

10:00 🛪

Session Status STOPPED

0.72% full

12\_17\_2020-09\_39\_44

Side By Side Nearby

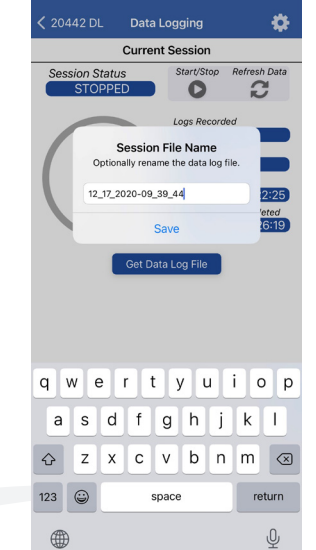

.11 5G 💻

9:39 🗸

- Select "Get Data Log File." •
- Session File Name appears with date and time stamp when the file was retrieved. You have the option to rename the file.
- Select "Save."

| .11 5G          | <b></b>  | 10:06    |                       |    |
|-----------------|----------|----------|-----------------------|----|
| ng              | <b>0</b> | < Back   | 12_17_2020-09         | _3 |
| sion            |          | #        | Time                  |    |
|                 |          | 1.) 12-  | -17-2020 09:22:25.000 | )  |
| op Refresh Da   | ata      | 2.) 12-  | -17-2020 09:22:26.000 | ,  |
| <b>.</b>        |          | 3.) 12-  | -17-2020 09:22:27.000 |    |
|                 |          | 4.) 12-  | -17-2020 09:22:28.000 |    |
| Deparded        |          | 5.) 12-  | -17-2020 09:22:29.000 |    |
| 25/22 760       |          | 6.) 12-  | -17-2020 09:22:30.000 | I  |
| 55/32,768       |          | 7.) 12-  | -17-2020 09:22:31.000 | ċ  |
| til Full        |          | 8.) 12-  | -17-2020 09:22:32.000 | ,  |
| N/A             |          | 9.) 12-  | -17-2020 09:22:33.000 | )  |
| arted           |          | 10.) 12- | -17-2020 09:22:34.000 | ,  |
| -2020 09:22:2   | 25       | 11.) 12- | -17-2020 09:22:35.000 |    |
| topped/Complete | d        | 12.) 12- | -17-2020 09:22:36.000 |    |
| -2020 09:26:1   | 19       | 13.) 12- | -17-2020 09:22:37.000 |    |
|                 |          | 14.) 12- | -17-2020 09:22:38.000 | )  |
|                 |          | 15.) 12- | -17-2020 09:22:39.000 | )  |
|                 |          | 16.) 12- | -17-2020 09:22:40.000 | )  |
|                 |          | 17.) 12  | -17-2020 09:22:41.000 |    |
|                 |          | 18.) 12- | -17-2020 09:22:42.000 | 1  |
|                 |          | 19.) 12- | -17-2020 09:22:43.000 |    |
|                 |          | 20.) 12- | -17-2020 09:22:44.000 |    |
|                 |          | 21.) 12- | -17-2020 09:22:45.000 |    |
|                 |          | 22.) 12- | -17-2020 09:22:46.000 | l  |
|                 |          | 23.) 12- | -17-2020 09:22:47.000 |    |
| iles            |          | 24.) 12- | -17-2020 09:22:48.000 |    |
|                 |          | 25.) 12- | -17-2020 09:22:49.000 |    |
| 4               | >        | 26.) 12- | -17-2020 09:22:50.000 |    |
| ~               |          | 27.) 12- | -17-2020 09:22:51.000 |    |
|                 |          | 28.) 12- | -17-2020 09:22:52.000 |    |
|                 |          | 29.) 12- | -17-2020 09:22:53.000 |    |
|                 |          | 30.) 12- | -17-2020 09:22:54.000 |    |
|                 |          | 31.) 12- | -17-2020 09:22:55.000 |    |
|                 |          | 32.) 12- | -17-2020 09:22:56.000 |    |
|                 |          | 33.) 12- | -17-2020 09:22:57.000 |    |
|                 |          | 34112-   | -17-2020 09:22:58 000 |    |
| Q2 **           |          |          | U 1                   |    |

- Under "Saved Data Log Files," you will see the current logged file. You can save a total of 3 logged files.
  - To view file, select the file name.

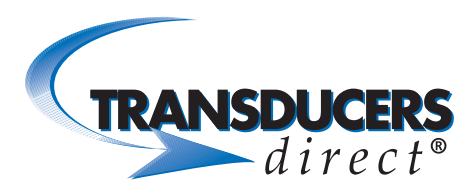

| 10:06 🕫                      | .11  5G 🔲     | 2:03 🕫              |
|------------------------------|---------------|---------------------|
| Back 12_17_2020-09_39        | _44 🚺 📈 🚀     | <b>&lt;</b> Back 12 |
| # Time                       | P (psi)       |                     |
| 1.) 12-17-2020 09:22:25.000  | 0.2           |                     |
| 2.) 12-17-2020 09:22:26.000  | 0.22 m        |                     |
| 3.) 12-17-2020 09:22:27.000  | 0.15          |                     |
| 4.) 12-17-2020 09:22:28.000  | 0.16          | 0.25                |
| 5.) 12-17-2020 09:22:29.000  | 0.15          | . Λ                 |
| 6.) 12-17-2020 09:22:30.000  | 0.13          | 0.24                |
| 7.) 12-17-2020 09:22:31.000  | 0.12          |                     |
| 8.) 12-17-2020 09:22:32.000  | -0.12         |                     |
| 9.) 12-17-2020 09:22:33.000  | 0.2           |                     |
| 10.) 12-17-2020 09:22:34.000 | 0.17          |                     |
| 11.) 12-17-2020 09:22:35.000 | 0.16          | 0.21                |
| 12.) 12-17-2020 09:22:36.000 | 0.16          | / /                 |
| 13.) 12-17-2020 09:22:37.000 | 0.17          | 0.20                |
| 14.) 12-17-2020 09:22:38.000 | 0.17          |                     |
| 15.) 12-17-2020 09:22:39.000 | 0.11          |                     |
| 16.) 12-17-2020 09:22:40.000 | 0.12          | 0.18                |
| 17.) 12-17-2020 09:22:41.000 | 0.14          | 0.10                |
| 18.) 12-17-2020 09:22:42.000 | 0.12          |                     |
| 19.) 12-17-2020 09:22:43.000 | 0.12          |                     |
| 20.) 12-17-2020 09:22:44.000 | -0.12         |                     |
| 21.) 12-17-2020 09:22:45.000 | 0.14          |                     |
| 22.) 12-17-2020 09:22:46.000 | 0.13          | 0.15                |
| 23.) 12-17-2020 09:22:47.000 | 0.14          |                     |
| 24.) 12-17-2020 09:22:48.000 | 0.1           |                     |
| 25.) 12-17-2020 09:22:49.000 | 0.11          |                     |
| 26.) 12-17-2020 09:22:50.000 | 0.14          |                     |
| 27.) 12-17-2020 09:22:51.000 | 0.13          | 0.12                |
| 28.) 12-17-2020 09:22:52.000 | 0.1           |                     |
| 29.) 12-17-2020 09:22:53.000 | 0.12          |                     |
| 30.) 12-17-2020 09:22:54.000 | 0.12          | 04. 04. 04          |
| 31.) 12-17-2020 09:22:55.000 | 0.16          | 10. VO.             |
| 32.) 12-17-2020 09:22:56.000 | -0.17         | 00° 00°             |
| 33.) 12-17-2020 09:22:57.000 | 0.18          | (See info           |
| 34 1 12-17-2020 09:22:58 000 | 0.15          |                     |
|                              | QC            | Home Si             |
| Home Side by Side Nearby     | Settings More |                     |
|                              |               |                     |

- To view the logged data in a graph, select the "Graph" icon in the top right. You cannot email a log file in the graph format. To save a graph, take a screenshot of it.

# **TRANSDUCERS** *direct*®

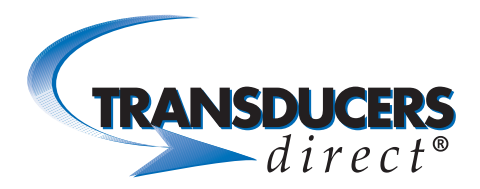

### Deleting a Saved Data Log File

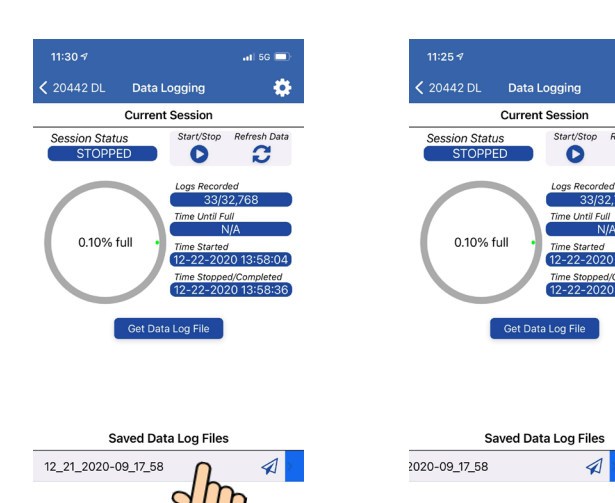

.1| 5G 💻

3

Side By Side

Nearby

Q Settings ٥

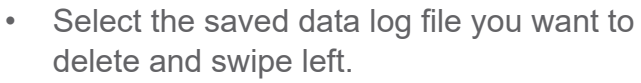

• Select the "Delete" button to delete the file.

• Select "Yes" or "No" to delete the logged file.

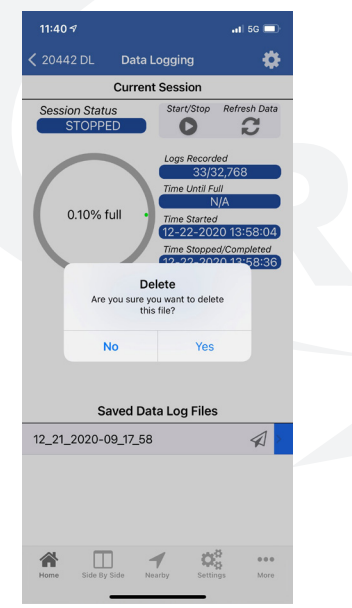

Sida By Side

-

\*

 $\mathbf{Q}_{0}^{0}$ 

Rev 1.21

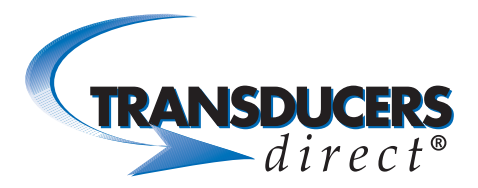

## Emailing the Logged File

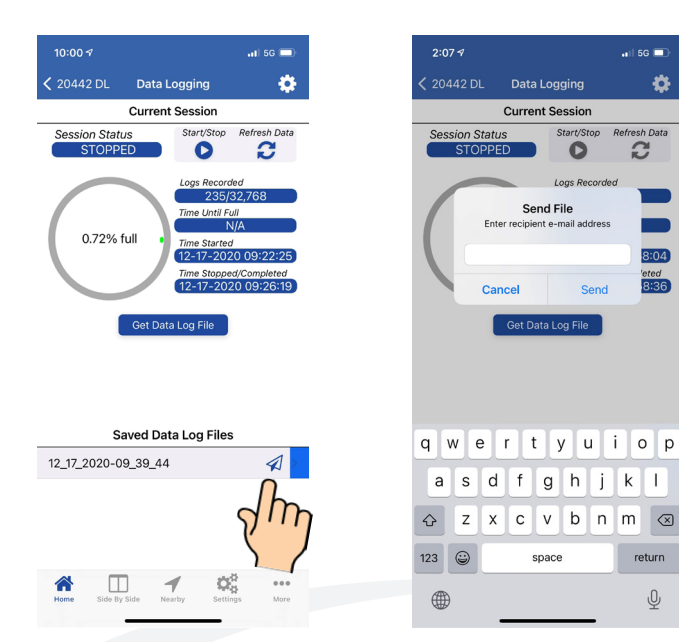

- While on the Current Session Screen, you have . the option to email the logged file. Click the paper airplane symbol next to the logged file name.
- Enter email address and press Send. •

# Settings

12\_17\_2020-09\_39\_44

### -03 **<** 20442 DL Data Logging Current Session Session Status STOPPED C 0.72% full Get Data Log File Saved Data Log Files

| 8:31 🕫                          |               | 📲 5G 🚍        |
|---------------------------------|---------------|---------------|
|                                 | Settings      | Done          |
|                                 |               |               |
| Privacy<br>Open in "Settings" a | pp            | >             |
| GENERAL                         |               |               |
| Units                           |               | US >          |
| ALARMS                          |               |               |
| Enable Alarms                   |               |               |
| Sounds                          |               | >             |
| HVAC                            |               |               |
| Enable superhe                  | at and subcoo | ling          |
| Powered by InAppS               | ettingsKit    |               |
| Home Side By S                  | ide Nearby    | Settings More |

\$

0

8:04 eted 8:36

return

Ŷ

•

- To view settings, select the "Settings" icon (bottom right).
- Privacy: Select to verify if Bluetooth permission is enabled.

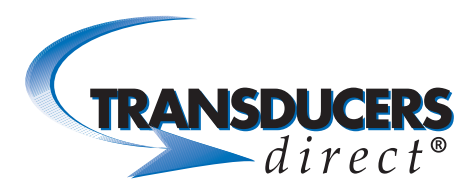

| 8:31 1                            | 📶 5G 🔲   |
|-----------------------------------|----------|
| Settings                          | Done     |
|                                   |          |
| Privacy<br>Open in "Settings" app | >        |
| GENERAL                           |          |
| Units                             | US >     |
|                                   |          |
| ALARMS                            |          |
| Enable Alarms                     |          |
| Sounds                            | >        |
| HVAC                              |          |
| Enable superheat and subcooling   |          |
| Powered by InAppSettingsKit       |          |
|                                   |          |
|                                   |          |
|                                   |          |
|                                   |          |
|                                   |          |
|                                   | ø        |
| Home Side By Side Nearby Settin   | ngs More |

- **Units:** Displays the units of measure for pressure, which will automatically select either Celcius or Fahrenheit for temperature.
- The US (United States) setting is psi. The WC (Water Column) setting is inches of water column.

| 8:42 1                            | 📲 1 5G 🔲 |
|-----------------------------------|----------|
| Settings                          | Done     |
|                                   |          |
| Privacy<br>Open in *Settings* app | >        |
| GENERAL                           |          |
| Units                             | US >     |
|                                   |          |
| ALARMS                            |          |
| Enable Alarms                     |          |
| Sounds                            | >        |
| HVAC                              |          |
| Enable superheat and subcooling   |          |
| Powered by InAppSettingsKit       |          |
|                                   |          |
|                                   |          |
|                                   |          |
|                                   |          |
|                                   |          |
| A 🗆 1 🗱                           |          |
| Home Side By Side Nearby Setting  | s More   |

0

- Enable Alarms: Select to enable alarms that were created on the sensor settings screen. (To access the sensor settings screen, click the "Gear" icon while on the large gauge screen).
- **Sounds:** Select "Sounds" to view current sound selected. Select that sound to view additional sound options.
- Select a sound to hear an audio sample of that sound. When you find the sound you want, select the back arrows, upper left, to get back to the settings page.

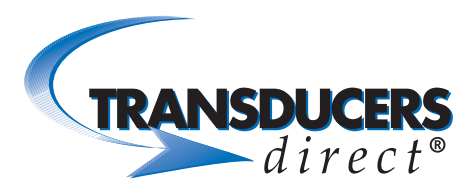

| 8:48 🕫                                       | 1) 5G 🔲     | 8:52 🕫            |
|----------------------------------------------|-------------|-------------------|
| Settings                                     | Done        | < Back            |
| Privacy<br>Open in "Settings" app<br>GENERAL | 2m          |                   |
| Units                                        | US >        |                   |
| ALARMS                                       |             |                   |
| Enable Alarms                                |             | - s               |
| Sounds                                       | >           | t                 |
| HVAC                                         |             |                   |
| Enable superheat and subcooling              |             | L.                |
| Powered by InAppSettingsKit                  |             |                   |
|                                              |             | 71.71 °F subcoo   |
| Home Side By Side Nearby Set                 | eee<br>More | Home Side By Side |

| 8:52 🕫         |                  | •1  5G 🚍           |
|----------------|------------------|--------------------|
| 🗸 Back         | 20442 DL         | 4 🛈 🗘              |
| 20             | 100 75           | 200                |
|                | 0 psi            |                    |
| •              |                  | Disconnect         |
| 71.71 °F subc  | ool: -111.71 ° s | uperheat: 111.71 ° |
| Home Side By S | 1<br>ide Nearby  | Settings More      |

- **HVAC:** When working with HVAC, you can enable superheat and subcooling.
- Select "Done" to view the large green gauge with the superheat and subcooling calculations based on the coolant you selected on the sensor setting screen.

- Select the "More" icon (bottom right).
- Watchlists: This is where you can set up a watchlist for viewing multiple sensors
   simultaneously.
- **Previously Connected:** To view sensors that were previously connected in the app.
- **Routers:** Select to set up a new router.
- **About:** Shows app version and Transducers Direct's contact information.
- **Data Log Files:** Select to view a list of saved log files stored in one or more sensors. Files can be viewed without being connected to the sensor.

| 8:52 🕫                      | 📲 5G 🚍              |   | 9:0  | 04                   |            | -    |
|-----------------------------|---------------------|---|------|----------------------|------------|------|
| Back 20442 DL               | 42 🕄 🌣              |   |      | More                 |            | Edit |
|                             |                     | 1 |      | Watchlists           |            | >    |
|                             |                     | < | 0    | Previously Connected |            | >    |
|                             |                     | e | Ē    | Routers              |            | >    |
| 100 100                     |                     |   | ?    | About                |            | >    |
| 100                         | 50                  | ć | 2    | Data Log Files       |            | >    |
| L .                         | 22                  |   |      |                      |            |      |
|                             | 00                  |   |      |                      |            |      |
|                             |                     |   |      |                      |            |      |
|                             | CEL J               |   |      |                      |            |      |
|                             |                     |   |      |                      |            |      |
|                             |                     |   |      |                      |            |      |
|                             |                     |   |      |                      |            |      |
| 0 nsi                       |                     |   |      |                      |            |      |
| <b>•</b>                    | Disconnect          |   |      |                      |            |      |
| 71.71 °F subcool: -111.71 ° | superheat: 111.71 ° |   |      |                      |            |      |
| Home Side By Side Nearby    | Settings More       |   | Home | Side By Side Nearby  | Settings M | ••   |
|                             | - n                 |   |      |                      | _          |      |
|                             | JM                  | h |      |                      |            |      |
|                             | S.                  |   |      |                      |            |      |

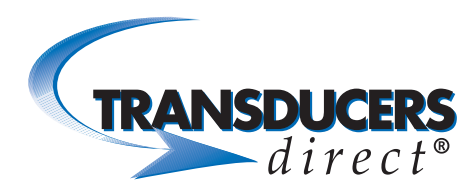

#### ZERO/TARE FUNCTION

| 9:15 <i>4</i> | 00440 51 | 56 🗩 | 9:15 <del>4</del> |            |
|---------------|----------|------|-------------------|------------|
|               | 20442 DL |      | Back              | 20442 DL C |
|               | 3 psi    |      |                   | 3 psi      |

- Double-tap the number of the reading.
- Select "Yes" to set current reading to zero.
- Select "No" to cancel zero/tare.

# **TRANSDUCERS** direct<sup>®</sup>

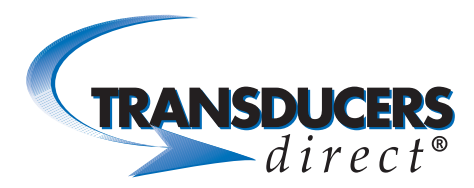

#### SETTING UP A WATCHLIST

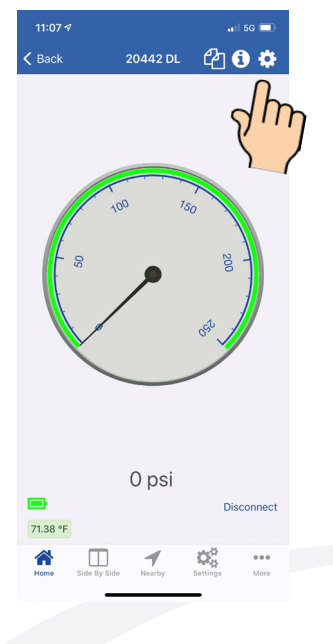

| 11:10 🕫       |               | .11 5G 🔲      |
|---------------|---------------|---------------|
| Cancel        | 20442 DL      | Save          |
|               |               |               |
| GAUGE DISPLAY |               |               |
| Minimum Pre   | ssure         | 0             |
| Maximum Pre   | ssure         | 250           |
| ALARMS        |               |               |
| Upper Alarm   |               |               |
| Value         |               | 450           |
| Lower Alarm   |               |               |
| Value         |               | 10            |
| HVAC          |               |               |
| Coolant       |               | R-22          |
|               |               |               |
| Advanced Set  | ttings        | >             |
| Im            | ]             |               |
|               | 1 1           | Ø\$ ···       |
| Home Side B   | y Side Nearby | Settings More |

- A Watchlist is used for viewing multiple sensors (up to 6 sensors can viewed in the normal mode) simultaneously). A watchlist is used for viewing more than 6.
- Select the "Gear" icon.
- Select "Advanced Settings."

- Select "Measurement Interval."
  - The measurement interval sets the response time of the sensors while in the Watchlist. The most commonly used measurement interval setting for Watchlist is 30 seconds. Selecting a 2 second measurement interval is an option, but it puts a higher current draw on the battery. Selecting a measurement interval greater than 30 seconds, will be less of a current draw on the battery for each incremental change, but may not always be practical. Any measurement interval setting other than "Off" will draw more current. Select "30 seconds." App will take you back to the Advanced Settings Screen.

| 8:45 🕫   |                            | •11 5G 🔲 |  |
|----------|----------------------------|----------|--|
| 🗸 Back   | Advanced Settir            | ngs      |  |
| Measurem | nent Interval              | Off >    |  |
|          | L                          |          |  |
| High     | $\mathcal{M}_{\mathbf{f}}$ |          |  |
| Ś        | $\langle \rangle$          |          |  |
|          |                            |          |  |
|          |                            |          |  |
|          |                            |          |  |
|          |                            |          |  |
|          |                            |          |  |
|          |                            |          |  |
|          |                            |          |  |
|          |                            |          |  |
|          |                            |          |  |
|          |                            |          |  |
|          |                            |          |  |
|          |                            | 100      |  |

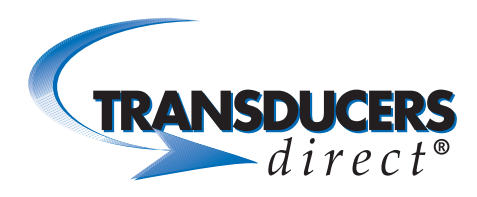

### INNOVATIVE SENSORS FOR INDUSTRIAL AND HOME AUTOMATION

|               | •11 5G 🔳      | 11:10 🕫      |                  |
|---------------|---------------|--------------|------------------|
| Advanced S    | ettings       | Cancel       | 20442 DL         |
| Interval      | 20 seconds )  |              |                  |
| Interval      | So seconds >  | GAUGE DISPLA | Y                |
| Mada          |               | Minimum Pre  | essure           |
| wode          |               | Maximum Pr   | essure           |
|               |               | ALARMS       |                  |
|               |               | Upper Alarm  |                  |
|               |               | Value        |                  |
|               |               | Lower Alarm  |                  |
|               |               | Value        |                  |
|               |               | HVAC         |                  |
|               |               | Coolant      |                  |
|               |               |              |                  |
|               |               | Advanced Se  | ettings          |
|               |               |              |                  |
|               |               |              |                  |
| 1             | og            | <b>6</b> (   | 1 1              |
| y Side Nearby | Settings More | Home Side    | By Side Nearby 5 |
|               |               |              |                  |

- Select the "Back" button in upper left-hand corner.
- Select "Save" and disconnect sensor.
- Repeat this with all sensors you want to add to the Watchlist.

- Select "More" on bottom right of the app.
- Select "Watchlists."
- Select the "+" sign in the upper right-hand corner of the next screen.

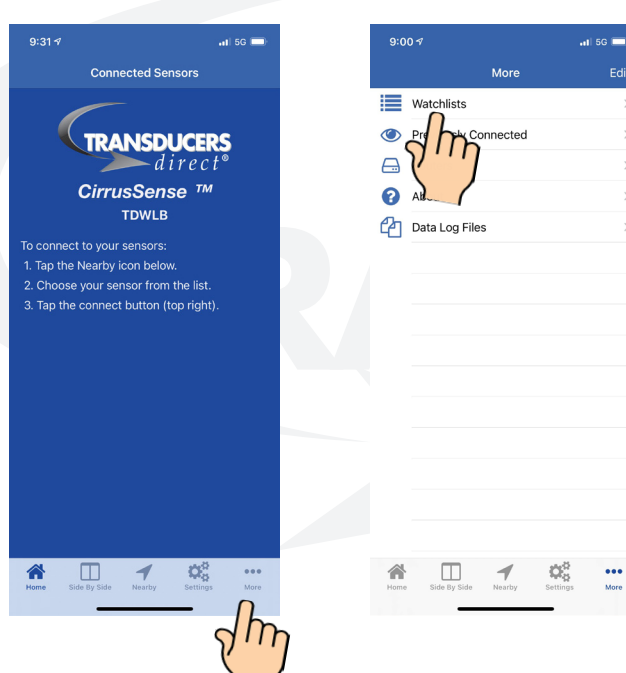

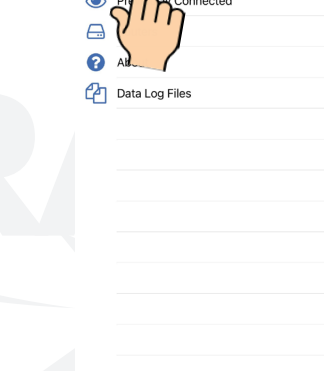

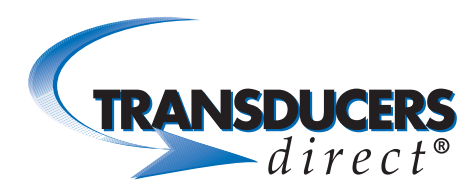

| 2:07 4               | •11 5G |
|----------------------|--------|
| Cancel               | Save   |
|                      |        |
| WATCHLIST PROPERTIES |        |
| Name                 |        |
|                      |        |
|                      |        |
|                      |        |
|                      |        |
|                      |        |
|                      |        |
|                      |        |
|                      |        |
|                      |        |
|                      |        |
|                      |        |
|                      |        |
|                      |        |
|                      |        |
|                      | -      |

- Select "Name" and create a name for the Watchlist.
- Select "Save."
- Select the name you created.
- To view all sensors in the Watchlist, click the "+" sign in upper right-hand corner.
- A list of available sensors displays.

| 3:10 ∢   |                |
|----------|----------------|
| Availa   | able Sensors + |
| 20442 DL | ~              |
| 90834    | ~              |
| 80145    | ~              |
| 90875    | ~              |
| 28381    | ~              |
| 90965    | ~              |
|          |                |
|          |                |
|          |                |
|          |                |
|          |                |
|          |                |
|          |                |
|          |                |
|          |                |
|          |                |
|          |                |

- Select each listed sensor (a blue check mark will appear next to each selected sensor).
- Select "+" again.
- Select the "Refresh" icon in the upper right of screen.

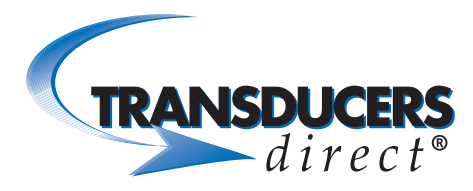

| Watchilist         Done           Viatchilist         Company watchilist         C         90965         0 psi<br>160.61 °F           28381         28381         5 psi<br>28381         46.32 °F         -0 psi<br>90875           28381         28381         -0 psi<br>46.92 °F         -0 psi<br>90875           200875         -0 psi<br>90834         0 psi<br>151.12 °F           90834         12-28-2020 15.11.40.448         69.53 °F           90834         151.12 °F         0 psi<br>151.12 °F           20442 DL         0 psi<br>Last updated: 12-28-2020 15.11.41.310         72.05 °F           20442 DL         0 psi<br>2.55 °F         0 psi<br>72.05 °F | 10:05 <del>*</del>           | 🔐   5G 🔲         |   | 3:11 <del>/</del>                                     | .1  5G                       |    |
|----------------------------------------------------------------------------------------------------|------------------------------|------------------|---|-------------------------------------------------------|------------------------------|----|
| 90965         0 psi           Last updated: 12-28-2020 15:1138.971         160.61 °F           28381         5 psi           Last updated: 12-28-2020 15:1137.133         46.32 °F           90875         -0 psi           28381         0 psi           90875         -0 psi           80145         0 psi           80145         0 psi           90834         12-28-2020 15:1130.431           151.12 °F         0 psi           20442 DL         0 psi           Last updated: 12-28-2020 15:11:41.310         72.05 °F                                                                                                    | Watchlists Company Watchlist | Done             |   | K Watchlists Company watchlist                        | Ø                            | +  |
| Sp bit         Sp bit           Last updated: 12-28-2020 15:11:37.133         46.32 *F           90875         -0 psi           20475         70.35 *F           80145         0 psi           20834         12:24 psi           1.11 * 12-28-2020 15:11:40.470         70.35 *F           90834         0 psi           1.224 psi         151.12 *F           20442 DL         0 psi           Last updated: 12-28-2020 15:11:41.316         72.05 *F                                                                                                    |                              | Sh               | 7 | 90965<br>Last updated: 12-28-2020 15:11:38.971        | <b>0 psi</b><br>160.61 °F    |    |
| 90875         -0 psi<br>90875           Last updated: 12-28-2020 15:11:40.420         70.35 °F           80145         0 psi<br>80145           Last updated: 12-28-2020 15:11:40.440         69.53 °F           90834         1224 psi<br>90834           Last updated: 12-28-2020 15:11:40.441         151.12 °F           20442 DL         0 psi<br>Last updated: 12-28-2020 15:11:41.316         72.05 °F                                                                                                    |                              | $\sum_{i=1}^{n}$ |   | <b>28381</b><br>Last updated: 12-28-2020 15:11:37.133 | <b>5 psi</b><br>46.32 °F     |    |
| 80145         0 psi           Last updated: 12-28-2020 15:11:40.448         69.53 *F           90834         1224 psi           90834         151.12 *F           20442 DL         0 psi           Last updated: 12-28-2020 15:11:41.316         72.05 *F                                                                                                    |                              |                  |   | 90875<br>Last updated: 12-28-2020 15:11:40.470        | <b>-0 psi</b><br>70.35 °F    |    |
| 1224 psi           90834           Last updated: 12-28-2020 15:11:30.443           15112 *F           20442 DL           Last updated: 12-28-2020 15:11:41.318           72.05 *F                                                                                                    |                              |                  |   | 80145<br>Last updated: 12-28-2020 15:11:40.448        | <b>0 psi</b><br>69.53 °F     | 2  |
| 0 psi           20442 DL           Last updated: 12-28-3020 15:11:41:318           72.05 *F                                                                                                    |                              |                  |   | 90834<br>Last updated: 12-28-2020 15:11:39.443        | <b>1224 psi</b><br>151.12 °F |    |
| fry Setting May Hanne Side by Side Marty Setting May                                                                                                    |                              |                  |   | 20442 DL<br>Last updated: 12-28-2020 15:11:41.316     | <b>0 psi</b><br>72.05 °F     | 2  |
| fry Settings More House Side By Side Nuctry Settings More                                                                                                    |                              |                  |   |                                                       |                              |    |
| ny Settings More Home Side By Side Rearby Settings More                                                                                                    |                              |                  |   |                                                       |                              |    |
| rby Settings More Home Side By Side Nearby Settings More                                                                                                    |                              |                  |   |                                                       |                              |    |
|                                                                                                    | By Side Nearby Setting       | eee<br>5 More    |   | Home Side By Side Nearby Setti                        | A ···                        | •• |

- On the next screen, select "Done."
- Each sensor now appears displaying pressure and temperature readings.

#### **Deleting a Watchlist**

| 3:47 4 Vore Watchlists Ty Watchlist |               | <ul> <li>To delete a Watchlist, select the Watchlist name and swipe left.</li> <li>Select the red "Delete" marker to remove the list.</li> <li>If you are no longer using the sensors in the Watchlist, set the 30 second measurement interval to Off on each sensor. Click the back button and select "Save." This will reduce the current draw on the battery.</li> </ul> |
|-------------------------------------|---------------|----------------------------------------------------------------------------------------------------|
| Home Side By Side Nearby            | Settings More |                                                                                                    |